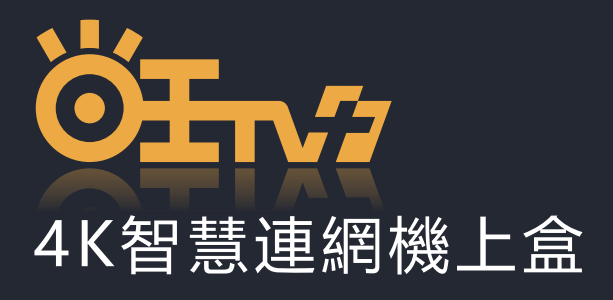

# 快速操作指南

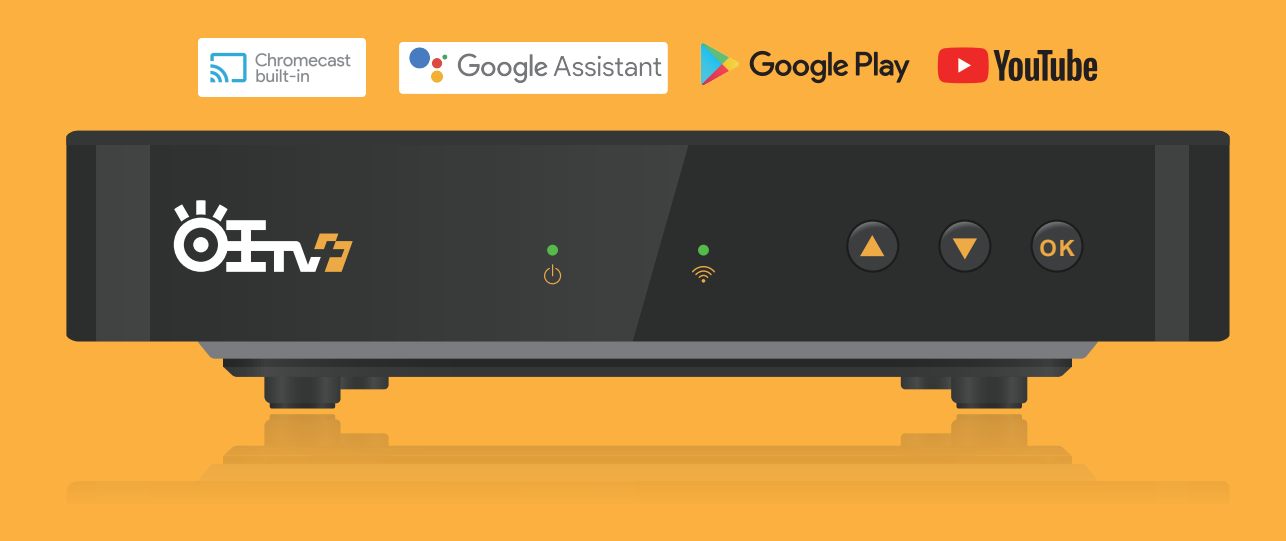

為持續提供更好服務,產品功能將不定時升級更新 詳細説明請掃描右側QR Code完整操作指南

## 遙控器按鍵說明(紅外線)

編號

0

遙控器按鍵

電視機按鍵區

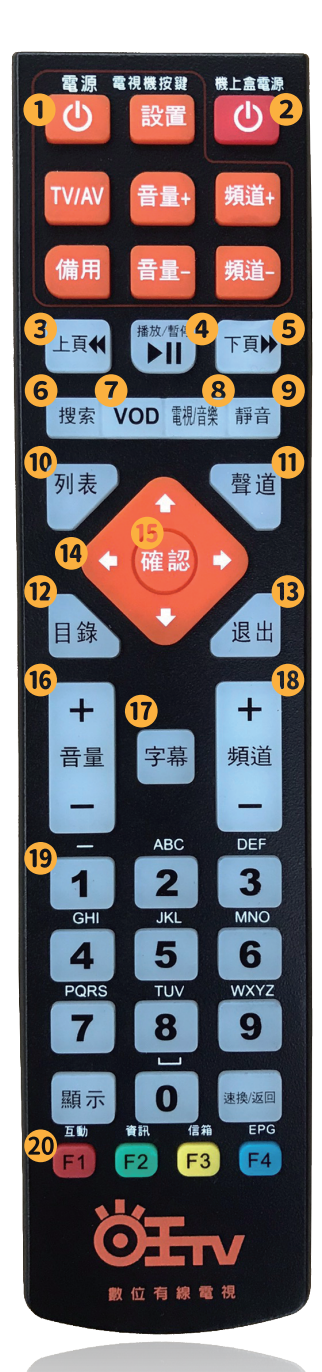

|  | 0              | 機上盒開關    | 開啟或關閉機上盒                                                 |
|--|----------------|----------|----------------------------------------------------------|
|  | 8              | 上頁       | 向上翻頁鍵                                                    |
|  | ❹ 播放/暫停 持      |          | 播放/暫停                                                    |
|  | 6              | 下頁       | 向下翻頁鍵                                                    |
|  | 6              | 搜索       | 按此鍵進入自動搜索界面                                              |
|  | 0              | VOD      | 無功能                                                      |
|  | ◎ 電視/音樂 電視/音樂的 |          | 電視/音樂的切換鍵                                                |
|  | ● 靜音 靜音功       |          | 靜音功能 <sup>,</sup> 再次按下即取消靜音                              |
|  | 0              | 列表       | 進入節目列表窗口                                                 |
|  | 0              | 聲道       | 聲音選擇 : 左聲道、右聲道、立體聲的切換鍵<br>語言選擇 : 音軌之間切換                  |
|  | Ð              | 目錄       | 主選單的快捷鍵                                                  |
|  | B              | 退出       | 按下此件退出當前狀態                                               |
|  | Ø              | 上/下/左/右  | 移動畫面(層)、選定;看電視頻道時可檢視<br>頻道列表、搜尋頻道、切換上一個頻道或下一<br>個頻道之節目資訊 |
|  | G              | 確認       | 確認鍵                                                      |
|  | 6              | 音量       | 調整電視機音量                                                  |
|  | Ū              | 字幕       | 節目字幕切換                                                   |
|  | ß              | 頻道       | 頻道切換                                                     |
|  |                | 數字 (0-9) | 節目號輸入或選單操作中的數字和字符輸入功能                                    |
|  | œ              | 顯示       | 顯示節目訊息                                                   |
|  |                | 速換       | 速換快捷鍵                                                    |
|  |                | 紅鍵       | 列表:節目列表                                                  |
|  |                | 綠鍵       | 資訊:節目資訊信息                                                |
|  | 20             | 黃鍵       | 信箱:電視信箱鍵                                                 |
|  |                | 藍鍵       | EPG : 開啟電子節目表單                                           |

功能説明

電視機按鍵區

## 遙控器按鍵說明(藍芽)

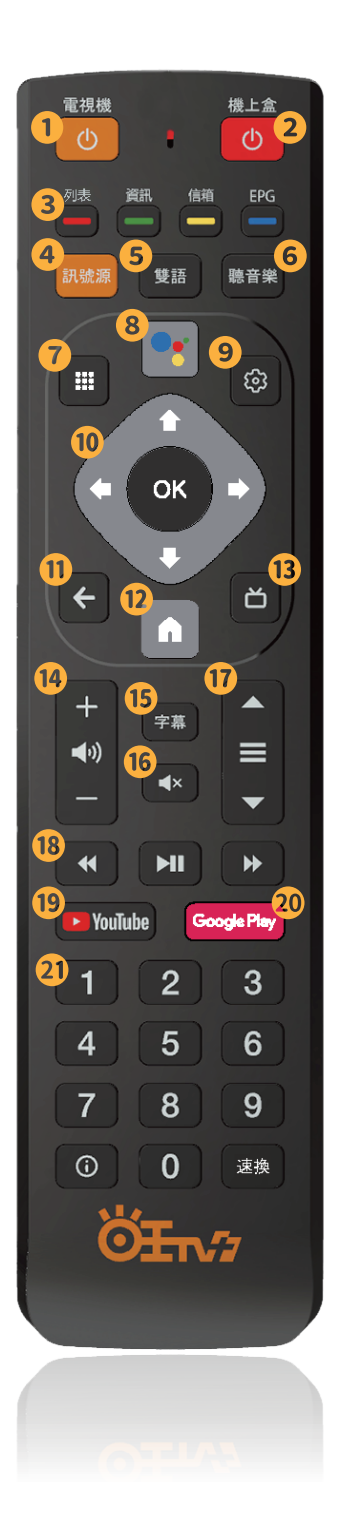

| 編號 | 遙控器按鍵            | 功能説明                                                |
|----|------------------|-----------------------------------------------------|
| 0  | 電視機按鍵區           | 電視機按鍵區                                              |
| 0  | 機上盒開關            | 開啟或關閉機上盒                                            |
|    | 列表               | 節目列表                                                |
|    | 資訊               | 節目資訊信息                                              |
| 3  | 信箱               | 檢視電視信箱鍵                                             |
|    | EPG              | 開啟電子節目表單                                            |
| 4  | 資訊源              | 電視機之訊號源鍵                                            |
| 6  | 雙語               | 語言選擇切換                                              |
| 6  | 聽音樂              | 廣播音樂頁面                                              |
| 0  | APP              | 應用程式列表                                              |
| 8  | Google Assistant | Google助理 <sup>,</sup> 透過語音裝置提供協助                    |
| 9  | 設定               | 遙控器設定                                               |
| 0  | 上/下/左/右          | 移動畫面(層) <sup>,</sup> 可檢視頻道列表、切換上一個<br>頻道或下一個頻道之節目資訊 |
|    | ОК               | 確認鍵                                                 |
| 0  | 返回               | 回到上一頁選單                                             |
| Ð  | 主選單              | 進入功能主選單                                             |
| ß  | 電視               | 切換回有線電視                                             |
| 1  | 音量               | 調整電視機音量                                             |
| ß  | 字幕               | 節目字幕切換                                              |
| 0  | 靜音               | 靜音功能 <sup>,</sup> 再次按下即取消靜音                         |
| Ø  | 頻道               | 頻道切換                                                |
|    | 倒轉               | 倒退播放                                                |
| 13 | 播放/暫停            | 播放/暫停                                               |
|    | 快轉               | 加速播放                                                |
| Ð  | YouTube          | 進入Youtube頁面                                         |
| 20 | Google Play      | 進入Google Play頁面                                     |
|    | 數字 (0-9)         | 節目號輸入或選單操作中的數字和字符輸入功能                               |
| 2  | i                | 資訊信息                                                |
|    | 速換               | 快速切換上一頻道                                            |

# 機上盒首頁畫面功能介紹

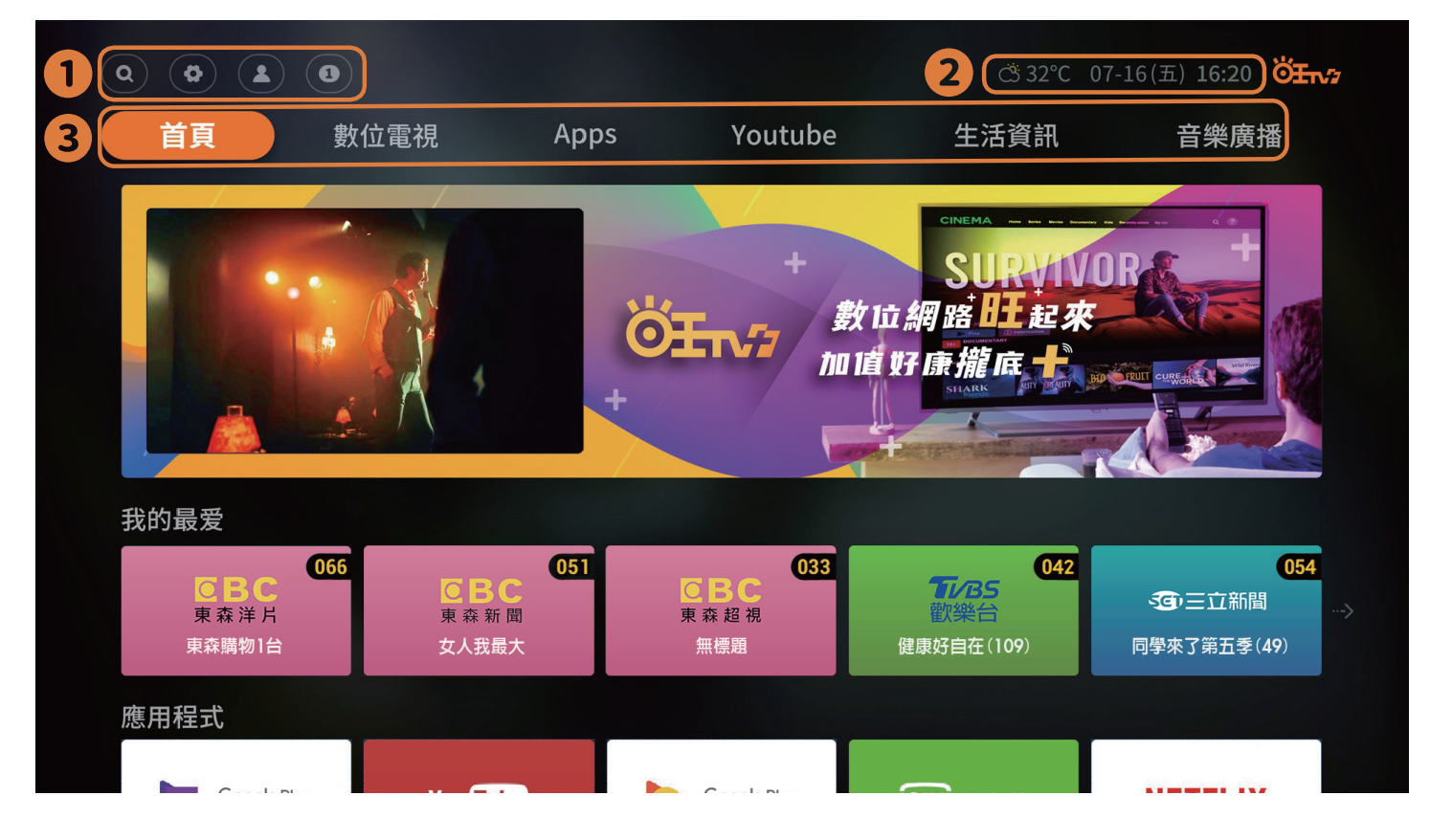

#### ● 系統功能 (由左至右)

- 💽 搜尋: 螢幕鍵盤輸入搜尋文字或使用遙控器的 [Google Assistant] 鍵 🖬 進行語音搜尋。
- 💽 會員中心 : 查看最新訂閱狀態。
- 💿 訊息:查看系統發送最新訊息。

2 溫度 / 日期 / 時間(由左至右)

#### 3 主選單

・首頁:點選回到首頁畫面,可觀看推薦影片、節目、Apps 等精選內容。

按下遥控器【首頁】鍵 🚺 也可直接返回首頁。

- ·數位電視:點選可觀看頻道節目、瀏覽頻道節目資訊、使用 PVR 智慧錄影相關功能。
- · Apps: 點選可進入 Google Play Store,可下載喜歡的 Apps 在電視上享受個人化影音娛樂。
- · YouTube: 點選後即可在電視上觀看 YouTube 影片及節目。
- 生活資訊:點選後即可了解社區服務、公共資訊、門診資訊即電影資訊等。
- · 音樂廣播:選後即可收聽各類音樂頻道。

## 機上盒功能介紹

#### YouTube

切換主選單「YouTube」進入頁面,按下遙控器【YouTube】鍵 [Woute] 並示可立即收看影片及節目。

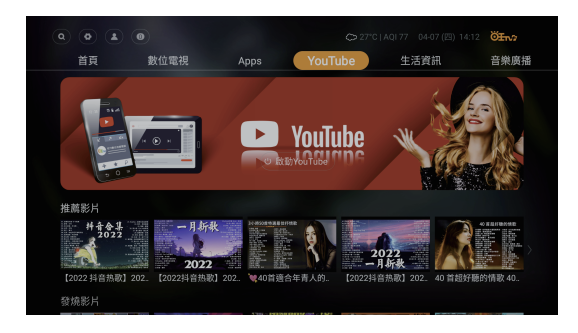

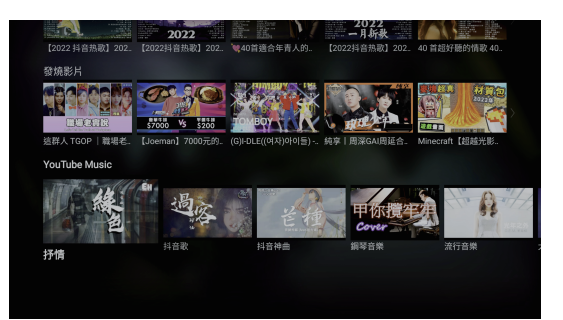

## 生活資訊

- 切換主選單「生活資訊」了解更多公共資訊。
- ·電影場次:電影時刻資訊,即刻搜尋不漏接
- · 空氣品質:即時了解空氣品質資訊
- ·世新新聞:嘉義在地新聞
- ·醫療看診:醫院門診資訊,即實現況免排隊
- ·停車資訊:嘉義停車資訊,讓您停車更省時
- ·統一發票:即時發票兑獎
- ·訪客資訊:提供社區專屬服務,即時掌握拜會訪客

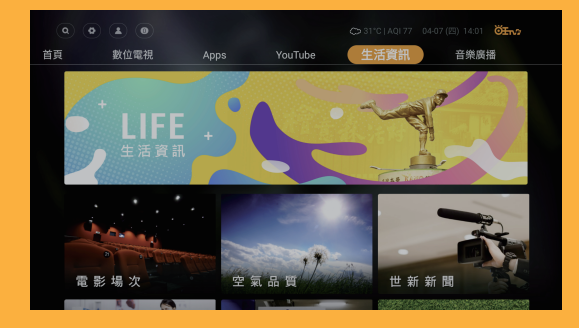

## 音樂廣播

切換主選單「音樂廣播」收聽各類型音樂歌曲,按下 遙控器【聽音樂】鍵 📑 亦可進入。

#### 音樂類型:

- ・現在流行
- ・華語推薦
- ・西洋快遞
- ・日韓精選
- ・輕鬆小品
- ・情境音樂

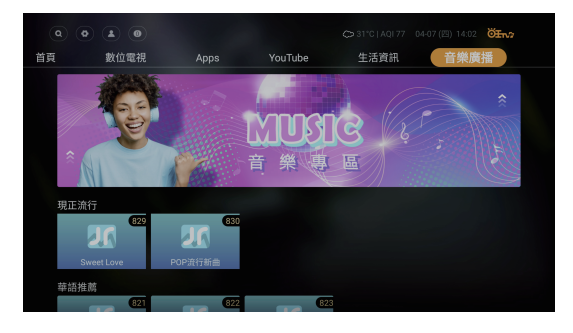

# Android TV™ 裝置服務特色

## 內建Chromecast built-in™支援行動裝置投放畫面至電視螢幕

請依以下步驟操作:

- 步驟1. 請先確認欲投放之行動裝置與本機上盒使用 相同 Wi-Fi 連線
- 步驟2. 開啟支援 Chromecast built-inTM 功能的行動 裝置應用服務(Apps),如:YouTube、Netflix… 等,並點選 Chromecast built-inTM 功能 5
- 步驟3. 連接裝置請選取機上盒「STB-6252C」, 連接成功後即可於電視螢幕上同步顯示應 用服務畫面,並播放其影音內容

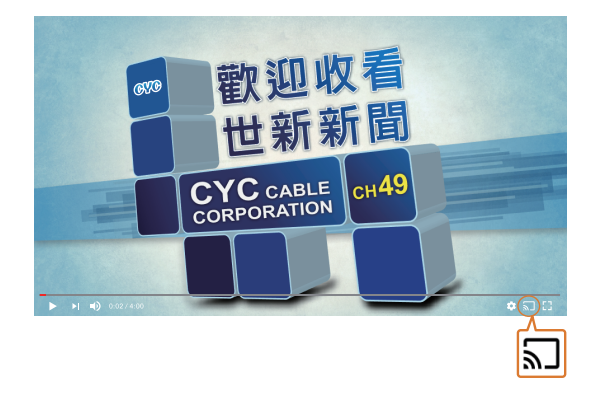

## 遙控器支援 Google Assistant 語音裝置

請依以下步驟操作:

- 步驟1. 請先確認遙控器已配對為藍牙遙控。
- 步驟2. 按下遙控器 【Google Assistant】鍵 eg, 電視 畫面會出現 "你可以説…"的提示
- 步驟3. 待遙控器指示燈亮起,對準遙控器上方收音孔, 説出欲搜尋的關鍵字
- 步驟4. 隨後將會顯示所有本機上盒已安裝的應用程式 下,建議的搜尋結果

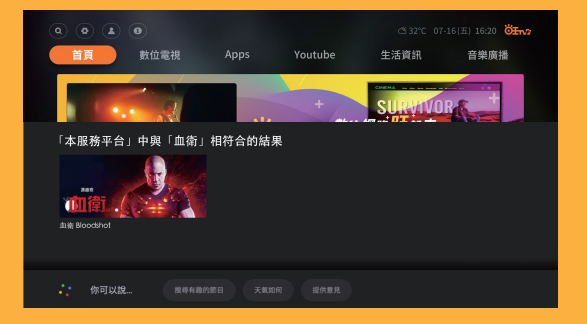

## 在 Google Play 下載喜歡的 Apps

請依以下步驟操作:

- 步驟1. 請先確認已完成 Google 帳戶設定
- 步驟2. 於主選單中選擇【Apps】<sup>,</sup>可透過以下方式 瀏覽及下載 Apps
  - ·透過 Google Assistant 搜尋您所想要的Apps
  - ・進入 Google Play Store,瀏覽及下載商店內 的 Apps

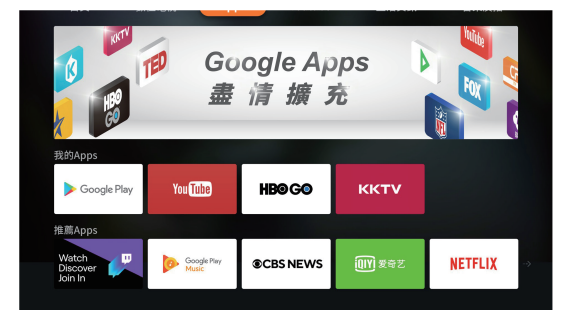

# 各項資訊設定

#### Google 帳戶設定

本機上盒使用 Android 系統<sup>,</sup>為完整使用更多方便服務<sup>,</sup>強烈建議首次使用時<sup>,</sup>進行 Google 帳戶設定 <sup>,</sup> 登入使用 Google Play Store <sup>、</sup> YouTube …等 Google 相關服務。

您可從首頁系統功能中之「設定」 💽 > 「Android 設定」 > 按下遙控器【OK】鍵 💿 <sup>,</sup>進入 Android 設定頁面後 <sup>,</sup>前往「設定」中之「帳戶與登入」 <sup>,</sup>直接登入或選擇「新增帳戶」 <sup>,</sup>隨後依照螢幕畫面 指示操作即可完成 <sup>。</sup>

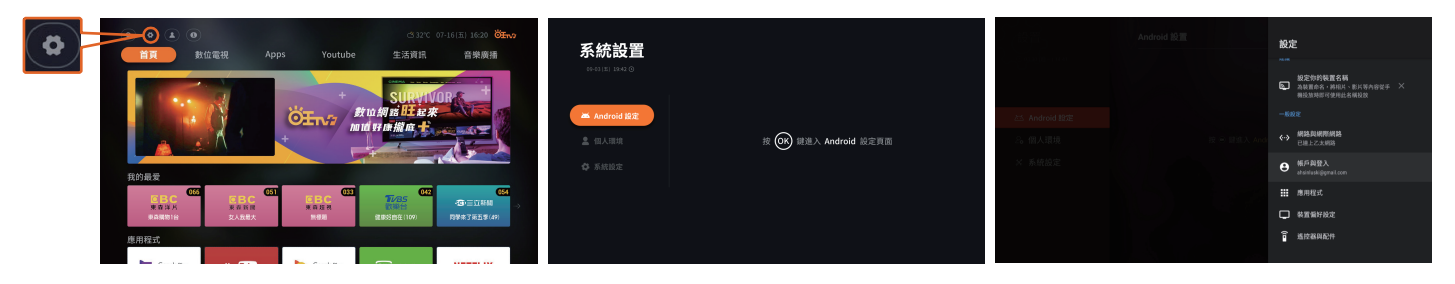

#### 個人認證碼 (PIN碼) 設定

| 錼 | ③ ④ の         C532C 07-16151 16:20 (2014)           首為         附位電視         Apps         Youtube         生活資訊         音樂県橋 | 系統設置          |                   |                      |                          | 系統設置         | 個人認證碼    |  |
|---|----------------------------------------------------------------------------------------------------|---------------|-------------------|----------------------|--------------------------|--------------|----------|--|
|   | OEN? RUNNING                                                                                                    | 基 Android 総定  |                   | 16日編編<br>日<br>親子現設定  | 收祝率捐查投置<br>              | an Associate | 精輸入值人總統國 |  |
|   |                                                                                                    | ▲ 相人調報 ● 新放船定 | <b>日</b><br>日人記述明 | iii<br>Birkez        | 110<br>111<br>111<br>111 | A BARA       |          |  |
|   | ВВС ВВС КАКА<br>Каката<br>Каката<br>Власк<br>Власк                                                                         |               |                   | <b>し</b><br>频道資訊提示時間 |                          |              | 稲定 取消    |  |

## 親子鎖設定

於主選單中「設定」「親子鎖設定」,進行「收視級別控制」、「分類控制」及「時間控制」。 ・收視級別控制:

限制級:未滿18歲之人不宜觀賞。

輔15級:未滿15歲之人不宜觀賞。

輔12級:未滿12歲之人不宜觀賞。

保護級:未滿6歲之兒童不宜觀賞,6歲以上未滿12歲之兒童需父母、師長或成年親友陪伴輔導觀賞。

- ·分類控制:設定頻道分類的觀賞限制。
- ·時間控制:設定特定時段的觀賞限制。

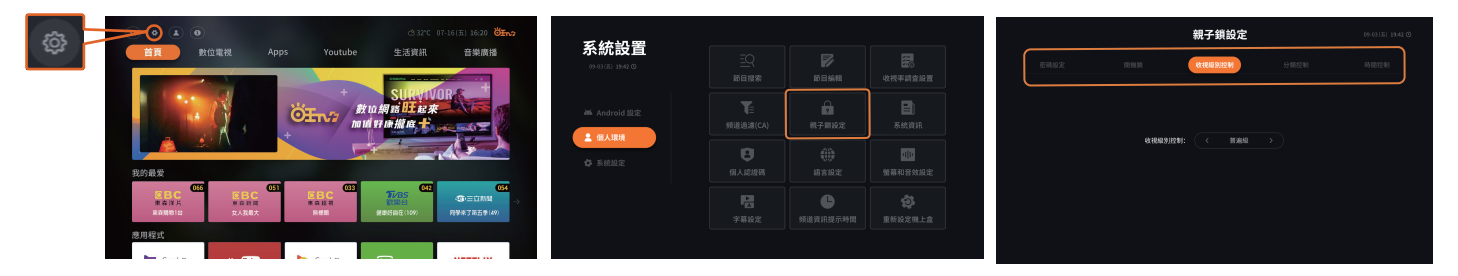

# 客戶機上盒簡易狀況排除

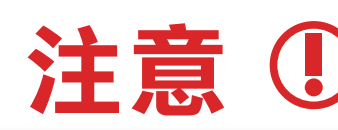

**注意** 如果您在使用中遇到問題,請參考以下提供的方式排除問題。 若使用以下建議方式後仍無法解決您的問題,請播打服務專線。

| 錯誤代碼      | 問題                                             | 解決方法                                                                                                    |
|-----------|------------------------------------------------|----------------------------------------------------------------------------------------------------|
| E002/E007 | 智慧卡異常                                          | 1.請拔插電源線,讓機上盒重新授權<br>2.如仍未恢復,請來電服務專線                                                                                                    |
| E009      | 智慧卡未插入                                         | 1.請取出智慧卡片,用布或橡皮擦擦拭晶片後,依指示方向重新<br>拔差置入<br>2.如仍未恢復,請來電服務專線                                                                                                |
| E015      | 未訂購本節目 <sup>,</sup> 欲知詳情請按藍色鍵                  | 1.若想訂購此節目,請來電服務專線詢問<br>2.若不想訂購可切換頻道離開                                                                                                    |
| E200      | 無訊號或訊號不良                                       | 1.請檢查機上盒右後方CABLE線是否鬆脱或未鎖緊<br>2.請重開機上盒左後方電源開關或拔電源線<br>3.如仍未恢復,請來電服務專線                                                                                    |
|           | 畫面呈現無訊號 <sup>,</sup> 全黑或藍色                     | 1.請確認電視機及機上盒(綠燈)都需在開機狀態<br>2.請重開機上盒左後方電源開關更新<br>3.檢查機上盒與電視機連接的輸出線 <sup>,</sup> 是否鬆脱或重新接上<br>4.請按【訊號源】或【TV/AV】切換至電視機的輸入源<br>(AV或HDMI)<br>5.如仍未恢復,請來電服務專線 |
| 無錯誤代碼     | 機上盒畫面有聲無影或有影無聲                                 | 1.請重開機上盒左後方電源開關更新<br>2.檢查機上盒與電視機連接的輸出線,是否正確或重新接上<br>3.如仍未恢復,請來電服務專線                                                                                     |
| 之狀況       | 機上盒收看中出現畫面停格或馬賽克                               | 1.請重開機上盒左後方電源開關更新<br>2.請檢查機上盒右後方CABLE線是否未鎖緊<br>3.如仍未恢復,請來電服務專線                                                                                          |
|           | 機上盒畫面呈現書入親子密碼                                  | 1.請輸入預設密碼0000或您設定的密碼<br>2.若仍然不能收看,請來電服務專線                                                                                                    |
|           | 機上盒畫面只能收是CH2/3/4                               | 1.請重開機上盒左後方電源開關更新<br>2.若仍然不能收看 <sup>,</sup> 請來電服務專線                                                                                                    |
|           | 進入主選單後按OK <sup>,</sup><br>書面全 <b></b> 里僅剩下方資訊列 | 1.請重開機上盒左後方電源開關更新<br>2.若仍然不能收看,請來雷服務專線                                                                                                    |

產品規格

| 產品名稱與型號     | 4K智慧連網機上盒 STB-6252C                                                                                               |                                                                                   |  |  |
|-------------|----------------------------------------------------------------------------------------------------|-----------------------------------------------------------------------------------|--|--|
| 額定電壓/頻率     | AC 100-240V/50-60Hz                                                                                               |                                                                                   |  |  |
| 額定輸入電壓/電流   | DC 12V/1.5A(總額定消耗功率為18W)                                                                                          |                                                                                   |  |  |
| 輸入調諧器及解調器   | 輸入頻率範圍: 258~804MHz<br>傳輸符碼率(Symbol Rate):4~6.952MS/s<br>調解方式:64QAM/128QAM/256QAM                                  |                                                                                   |  |  |
| 視訊解碼        | MPEG-2 up to MP@HL,MPEG-4 part 2 SP<br>and ASP H.264/AVC up to HP@L4.2(1080p60)<br>H.265/HEVC 4Kx2Kp60            | 4K@60fps,4K@30fps<br>1080I/P<br>720P,480I/P,NTSC                                  |  |  |
| 音訊解碼        | MPEG1/MPEG2/MPEG4                                                                                                 | Sterep/Joint Stereo/Single Mono/Dual mono AC3/<br>EAC3 loop through to SPDIF/HDMI |  |  |
| 輸入/出介面      | RF、USB 3.0 PVR使用 <sup>,</sup> USB 2.0 不開放使用此為工程人員Debug、HDMI、AV、Smartcard、S/PDIF、<br>Ethernet、IR Extender In、DVB-C |                                                                                   |  |  |
| 製造商名稱/地址/電話 | 仁大資訊股份有限公司/新北市五股區五工三路118號/(02)22982958                                                                            |                                                                                   |  |  |
| 生產地/年份      | 中國/2021                                                                                                    |                                                                                   |  |  |
| 製造號碼        | 006252012022                                                                                                    |                                                                                   |  |  |

## 安全操作說明

數位機上盒僅應用於接受數位電視服務的影像、聲音和資料。請勿使用數位機上盒作為其他用途。

- 1. 請確保您的數位機上盒不被任何液體浸溼,保持數位機上盒乾燥。
- 2. 數位機上盒使用過程中,設備發熱屬正常現象,請置於通風處。
- 3. 數位機上盒如果不能順利散熱,壽命會縮短,也可能造成危險。請確保數位機上盒的散熱板不被其他的東西覆蓋,也 請勿把數位機上盒放在其他熱源附近。
- 4. 請確保數位機上盒和四周有10公分以上的距離,以利空氣流通。
- 5. 如果您長時間不使用數位機上盒(例如外出渡假),請將數位機上盒的電源線插頭拔離插座。
- 6. 當雷擊時,即使您關閉數位機上盒,它可能還是會從電源線傳來的突波所損壞。所以當打雷的時候,請拔掉電源線。
- 7. 數位機上盒的遙控器可以用乾的軟布擦拭清潔,請勿用濕布或化學藥劑。
- 8. 用過的電池請勿任意丟棄,應按照環保相關法令加以回收。
- 9. 要使用數位機上盒,您必須申裝有線電視服務。
- 10. 數位有線電視服務安裝相當專業,最好請專業的工程人員到府上為您作安裝的工作。

#### 警告

根劇NCC低功率電波幅射性電機管理辦法規定:

- 取得審驗證明之低功率射頻器材,非經核准,公司、商號或使用者均不得擅自變更頻率、加大功率或變更原設 計之特性及功能。
- 低功率射頻器材之使用不得影響飛航安全及干擾合法通信;經發現有干擾現象時,應立即停用,並改善至 無干擾時方得繼續使用。
- 3. 前述合法通信, 指依電信管理法規定作業之無線電通信。
- 4. 低功率射頻器材須忍受合法通信或工業、科學及醫療用電波輻射性電機設備之干擾。

最大MPE值: 0.129 mW/cm2

#### 版權

凡本著作任何圖片、文字及其他內容,未經同意授權者,均不得擅自重製、仿冒或以其他方式加以侵害,如一經查獲, 必定追究到底,決不寬貸。

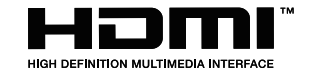

Google 、Google Play 、YouTube 、Android TV 及其他相關記號與標誌皆為Google LLC的商標

## 服務專區

📞 電話:(05)3205888

- 🔘 地址:嘉義縣中埔鄉中山路5段505號
- ff 旺TV數位有線電視

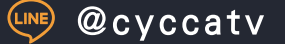

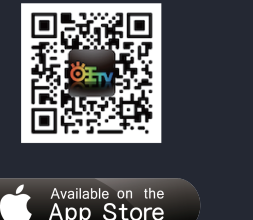

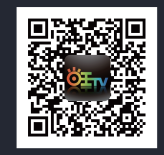

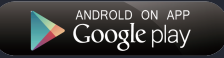

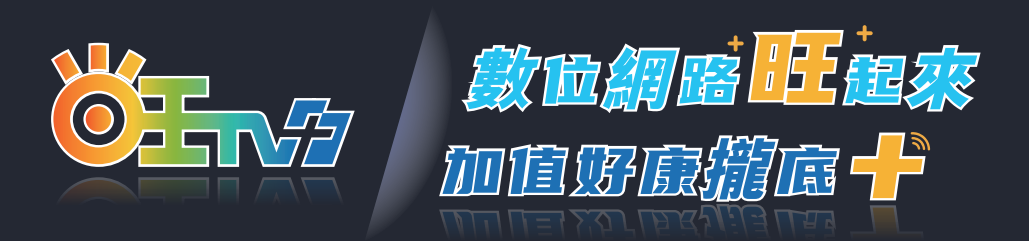